Instrukcja do testu finału Ogólnopolskich Mistrzostw Powiatowych Wielkiej Ligi Czytelników

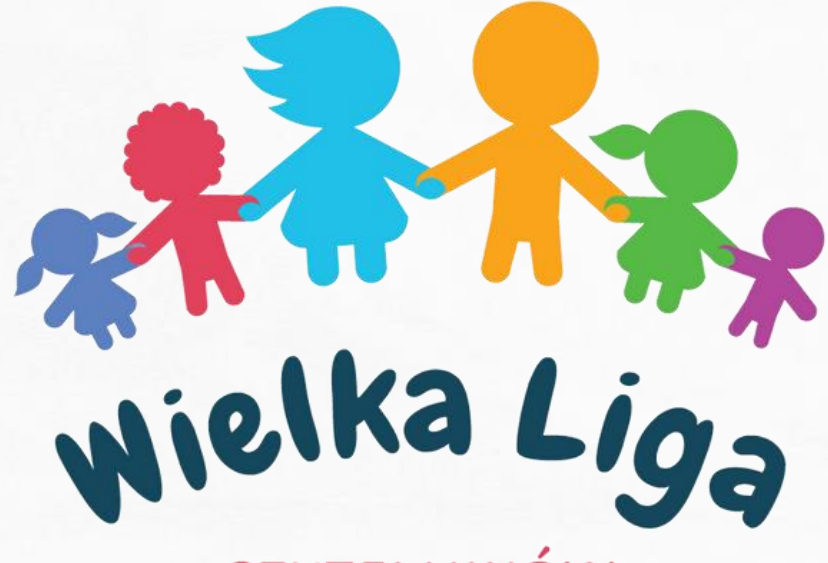

#### CZYTELNIKÓW

**Organizatorzy:** 

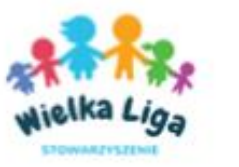

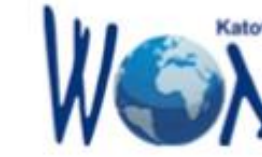

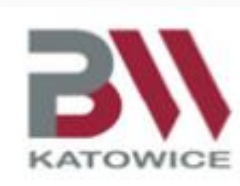

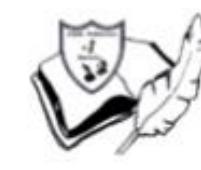

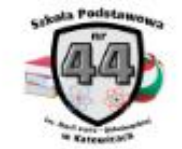

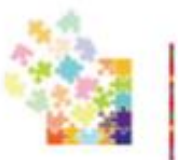

SZKOŁA PODSTAWOWA NR 58 Z ODDZIAŁAMI INTEGRACYJNYMI IM. MARII DĄBROWSKIEJ W KATOWICACH

www.wielkaliga.pl

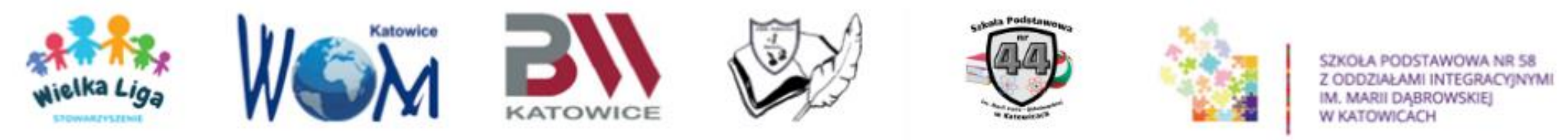

# Pytania testowe dotyczą WYŁĄCZNIE treści książek konkursowych.

Czas na rozwiązanie testu – 90 minut dla wszystkich kategorii.

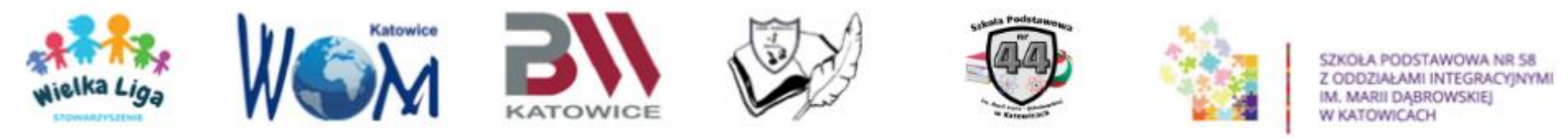

Czas nie decyduje o zwycięstwie, tylko liczba uzyskanych punktów. Należy jednak pilnować czasu, ponieważ po upływie 90 minut – o godzinie 10.30 – test zostanie zamknięty.

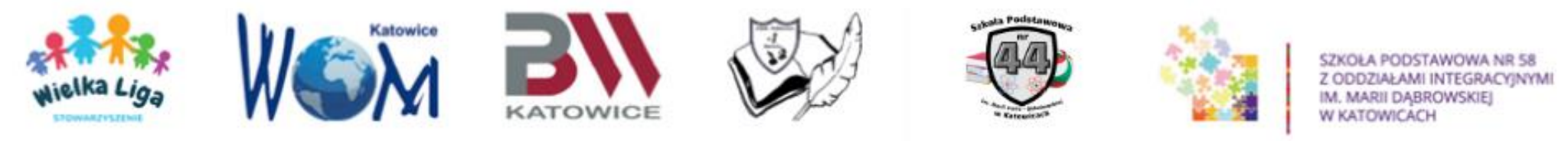

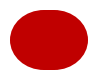

Kategoria 1-3 – Emilia Becker: "Marcel i czas".

Kategoria 4-6 – Paweł Beręsewicz: "Skandal w stolicy nudy".

Kategoria 7-8 – Roksana Jędrzejewska-Wróbel: "Stan splątania".

Liczba pytań w teście finałowym wynosi 150 dla wszystkich kategorii wiekowych.

Maksymalna liczba punktów do zdobycia – 170 pkt.

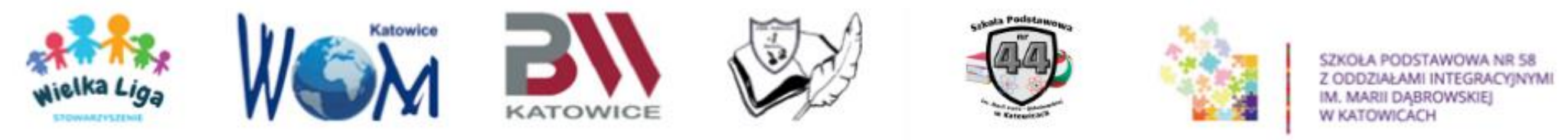

## PRZED ROZPOCZĘCIEM TESTU:

- ✓ NALEŻY ZAKTUALIZOWAĆ PRZEGLĄDARKĘ DO NAJNOWSZEJ WERSJI,
- ✓ WYCZYŚCIĆ HISTORIĘ PRZEGLĄDARKI,
- ✓ KORZYSTAĆ Z TRYBU PRYWATNEGO,
- ✓ NAJLEPIEJ UŻYWAĆ PRZEGLĄDARKI GOOGLE CHROME,
- ✓ KONIECZNIE ODŚWIEŻYĆ STRONĘ ZA POMOCĄ KLAWISZA F5
   LUB "ODŚWIEŻ".

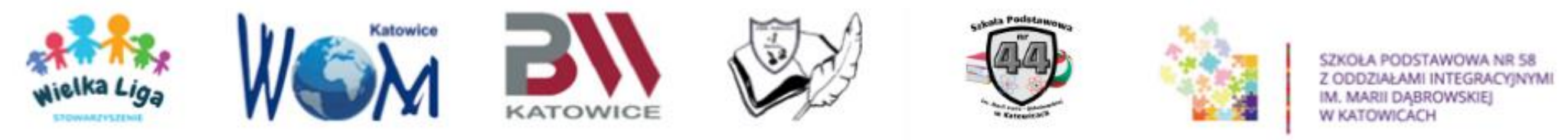

## PRZED ROZPOCZĘCIEM TESTU!!!

Należy przygotować PLIK TEKSTOWY (doc) z następującymi danymi:

- ✓ NAZWA WOJEWÓDZTWA,
- $\checkmark$  NAZWA POWIATU,
- ✓ NAZWA SZKOŁY/PLACÓWKI,
- ✓ NAZWISKA I IMIONA OSÓB Z DRUŻYNY, rozdzielone przecinkami.

Dane te usprawnią przebieg konkursu.

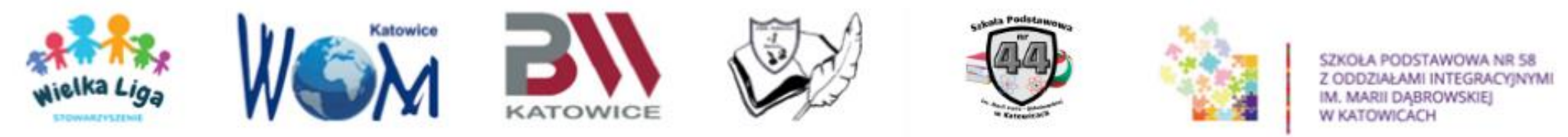

#### Po kliknięciu w link do testu, pojawia się strona:

| WIELKA LIGA CZYTELNIKÓW - TE 🗙 | +                                                                                                    |       |     | $\sim$ | /  | -          | ٥    | ×   |       |
|--------------------------------|----------------------------------------------------------------------------------------------------|-------|-----|--------|----|------------|------|-----|-------|
| ← → C                          | rms/d/e/1FAlpQLSfHOvGJcg63ukdn-Z9A3xz4Ei29NOZJCYUHn0XAgS3pkoYS6Q/viewform                                                                                       |       | Ê   | \$     | æ  | <b>*</b> E | 1 (2 | ;   |       |
|                                | Ogólnopolskie Mistrzostwa Powiatowe<br>Wielkiej Ligi Czytelników<br>Konkurs w roku szkolnym<br>2022/2023                                                        | •     |     |        |    |            |      |     |       |
|                                | WIELKA LIGA CZYTELNIKÓW - TEST<br>PRÓBNY 2022/2023. KL. 1-8<br>Nie logujer                                                                                      | mysie | ęna | aża    | ad | ne         | ko   | ont | ogoog |
|                                | "Kubuś Puchatek"<br>Zaloguj się w Google, aby zapisać postępy. Więcej informacji<br>Dalej Wyczyść formular:                                                     | rz    |     |        |    |            |      |     |       |
|                                | Nigdy nie podawaj w Formularzach Google swoich haseł.                                                                                                    |       |     |        |    |            |      |     |       |
|                                | Ta treść nie została utworzona ani zatwierdzona przez Google. <u>Zgłoś nadużycie</u> - <u>Warunki korzystania z usługi</u> -<br><u>Ochrona danych osobowych</u> |       |     |        |    |            |      |     |       |
|                                | Formularze Google                                                                                                    |       |     |        |    |            |      |     |       |
|                                |                                                                                                    |       |     |        |    |            |      |     |       |
|                                |                                                                                                    |       |     |        |    |            |      |     |       |
|                                |                                                                                                    |       |     |        |    |            |      |     |       |
|                                | and all Dealers in the second second second                                                                                                    |       |     |        |    |            |      |     |       |

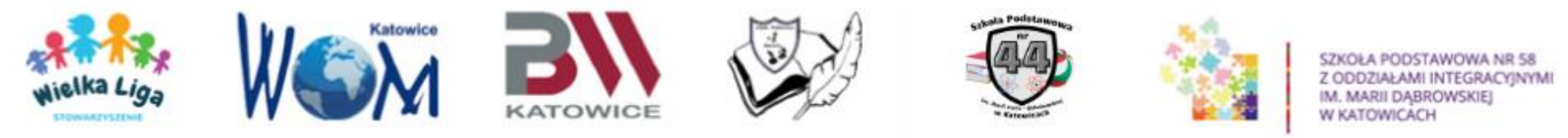

#### Test podzielony jest na sekcje. Przechodzimy do sekcji WOJEWÓDZTWO:

Następnie z listy rozwijanej wybieramy Województwo, do którego należymy.

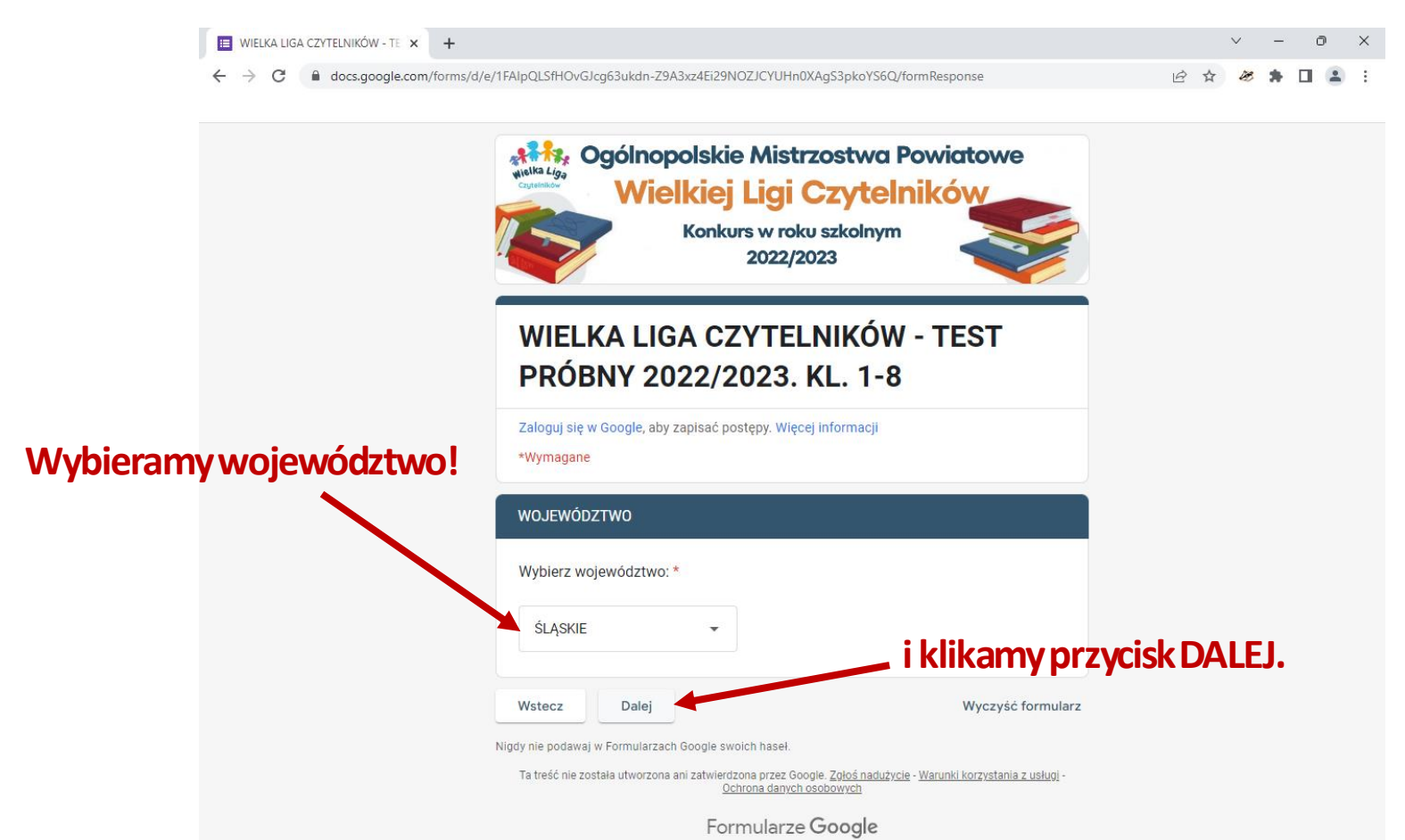

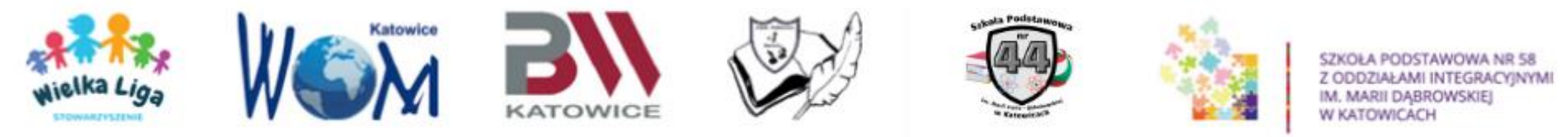

#### Przechodzimy do sekcji POWIAT:

#### Następnie z listy rozwijanej wybieramy Powiat, w obrębie naszego województwa.

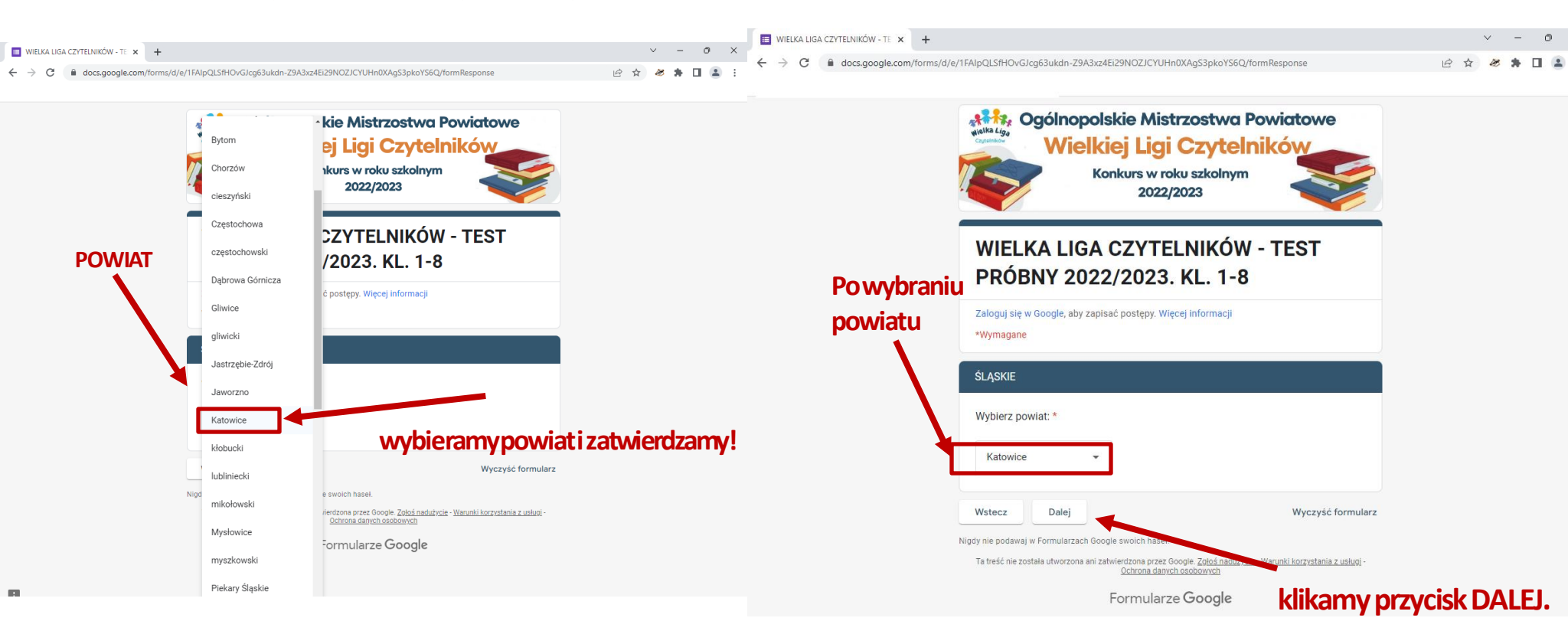

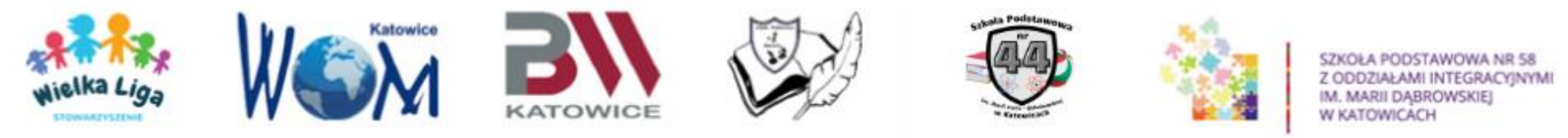

#### Przechodzimy do sekcji SZKOŁA/PLACÓWKA:

#### Z listy rozwijanej wybieramy właściwą Szkołę/Placówkę, która bierze udział w konkursie.

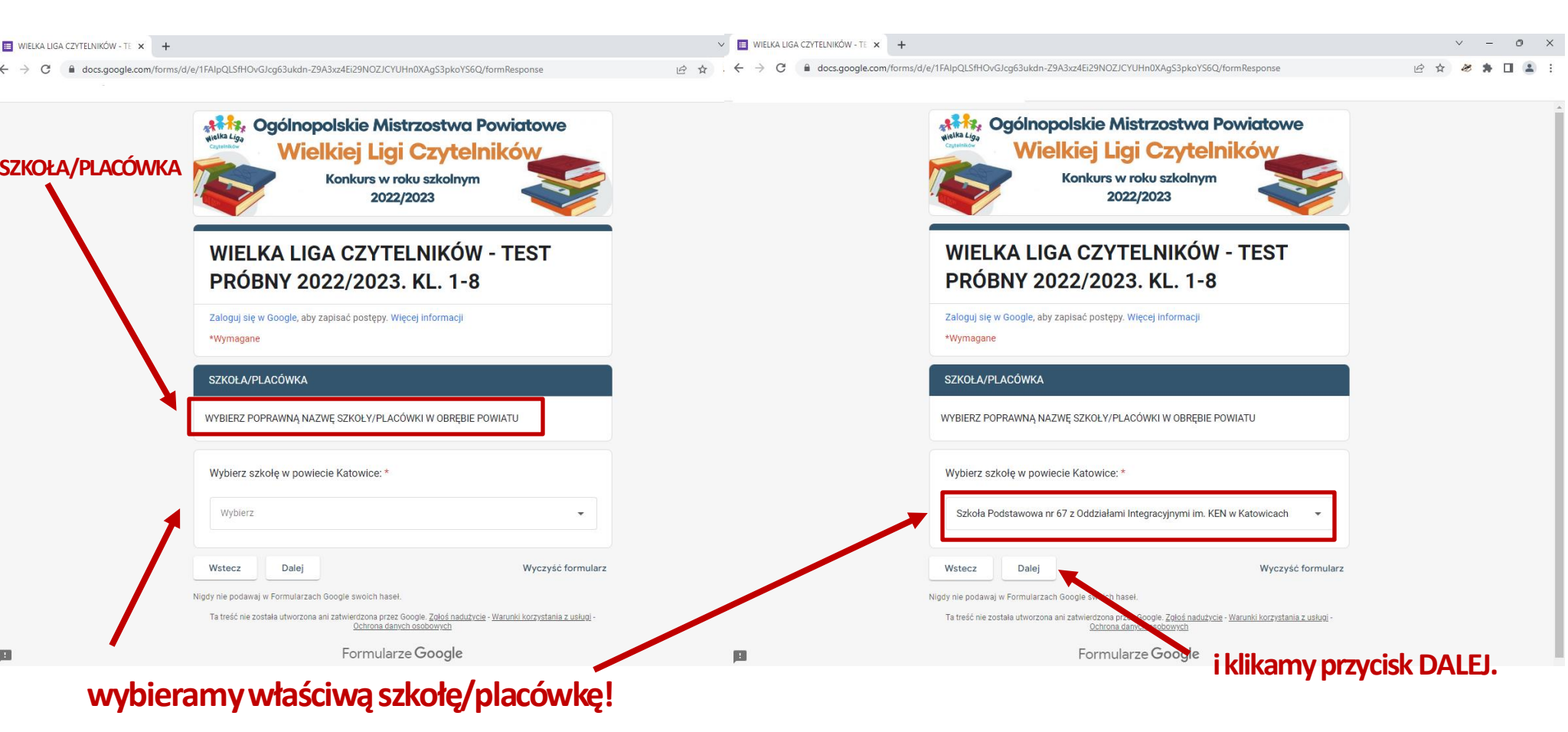

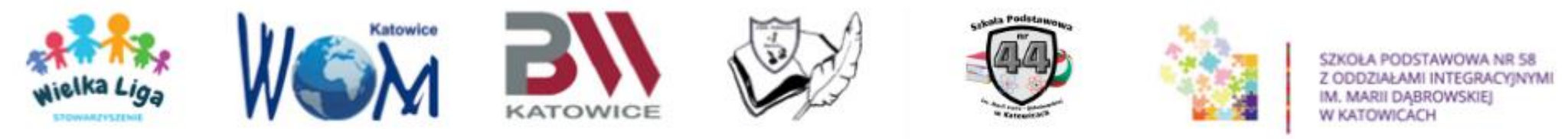

## Przechodzimy do sekcji NAZWISKA I IMIONA: należy wpisać, rozdzielając przecinkami wszystkie osoby drużyny z danej szkoły.

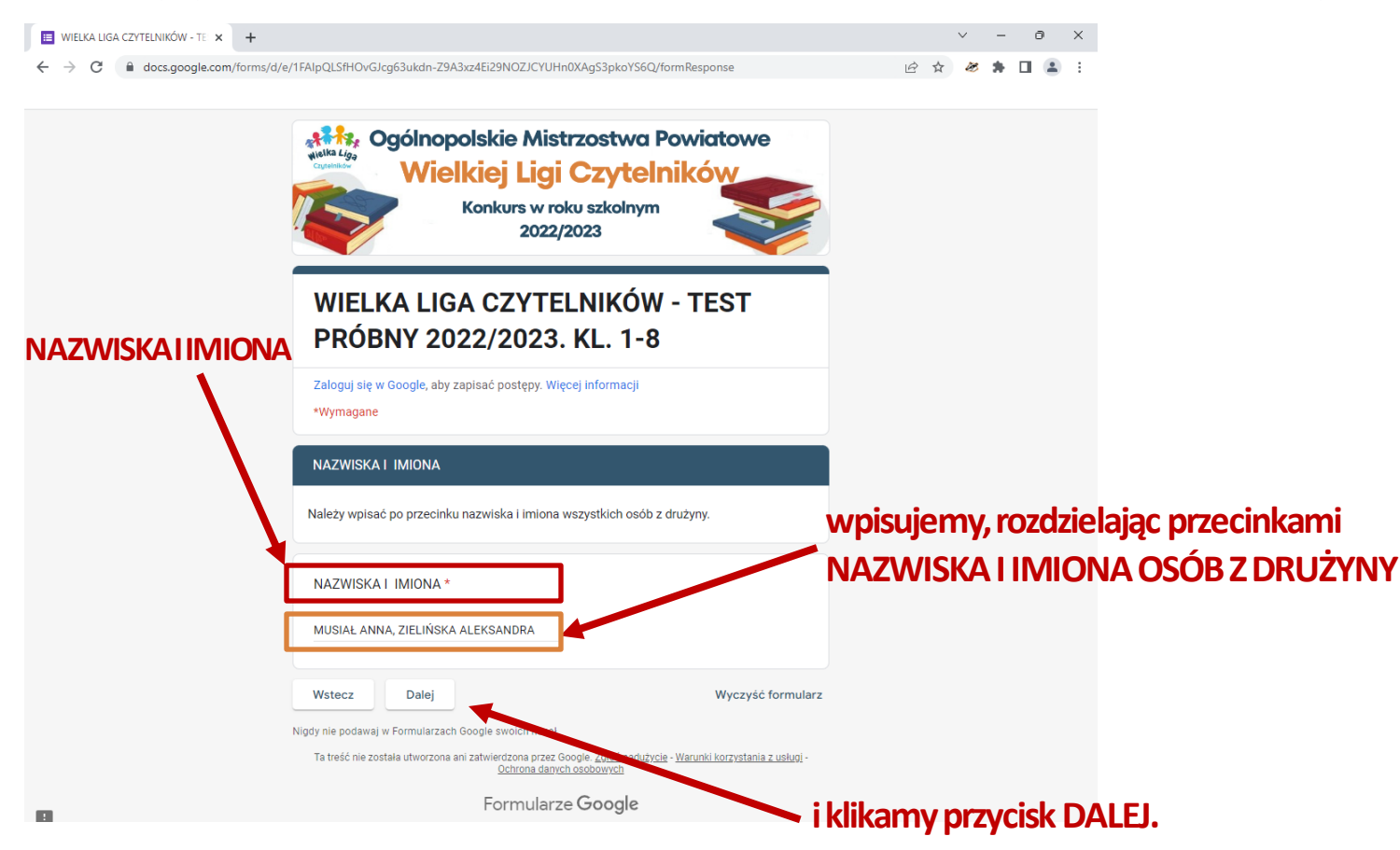

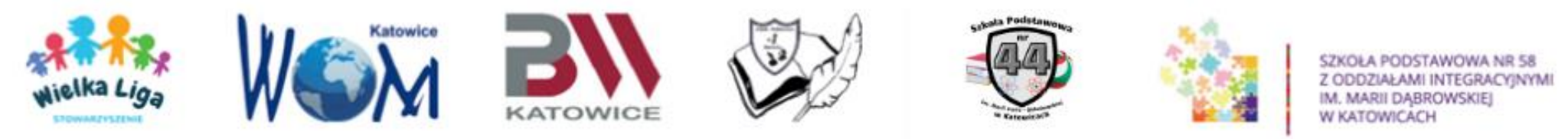

#### Przechodzimy do sekcji LICZBA OSÓB W DRUŻYNIE:

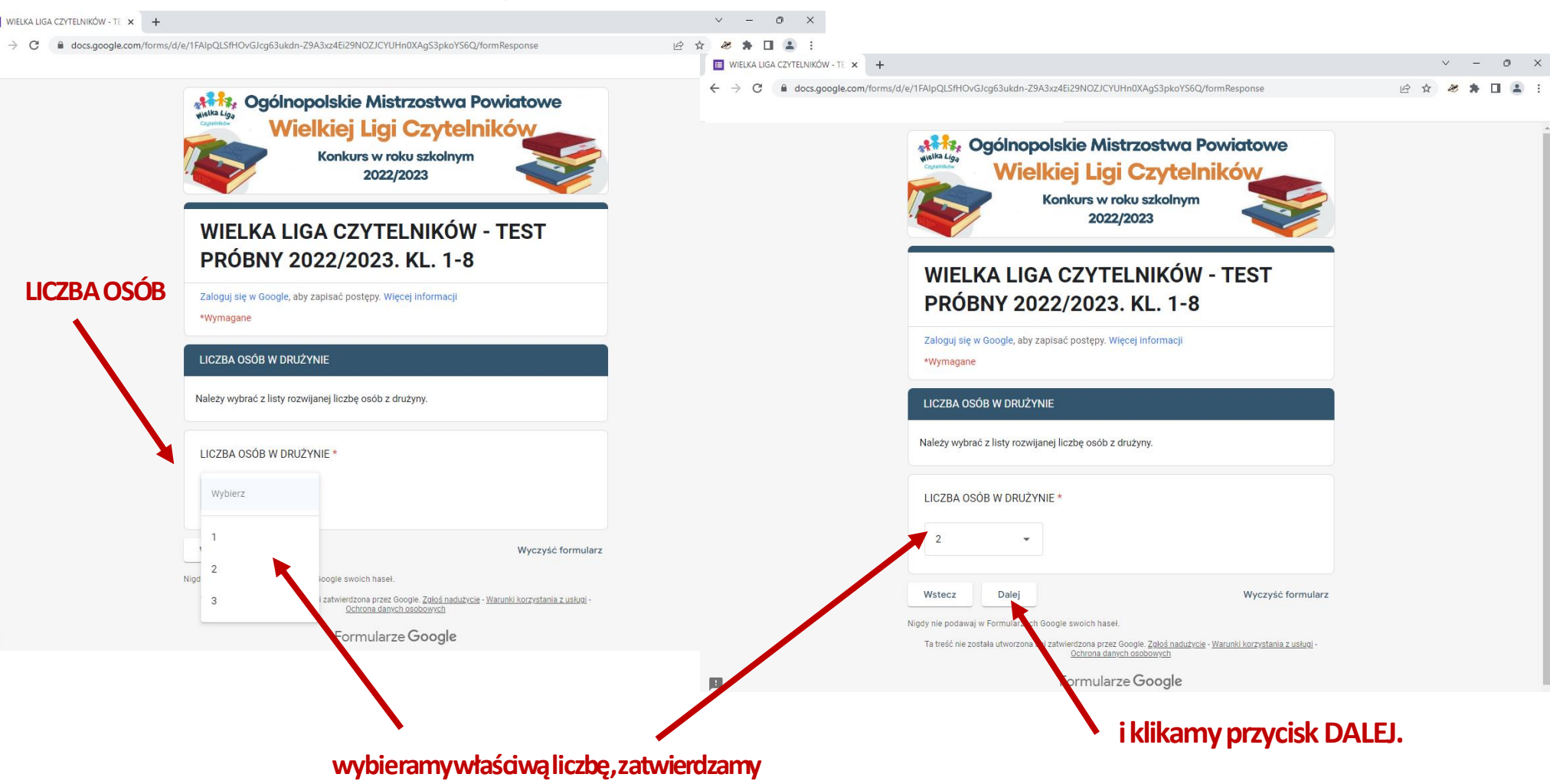

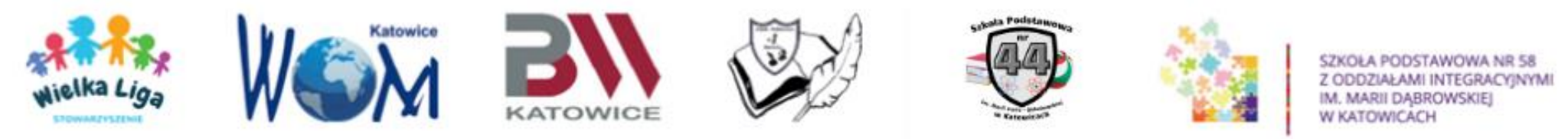

#### Po każdej sekcji należy kliknąć przycisk "Dalej" u dołu strony.

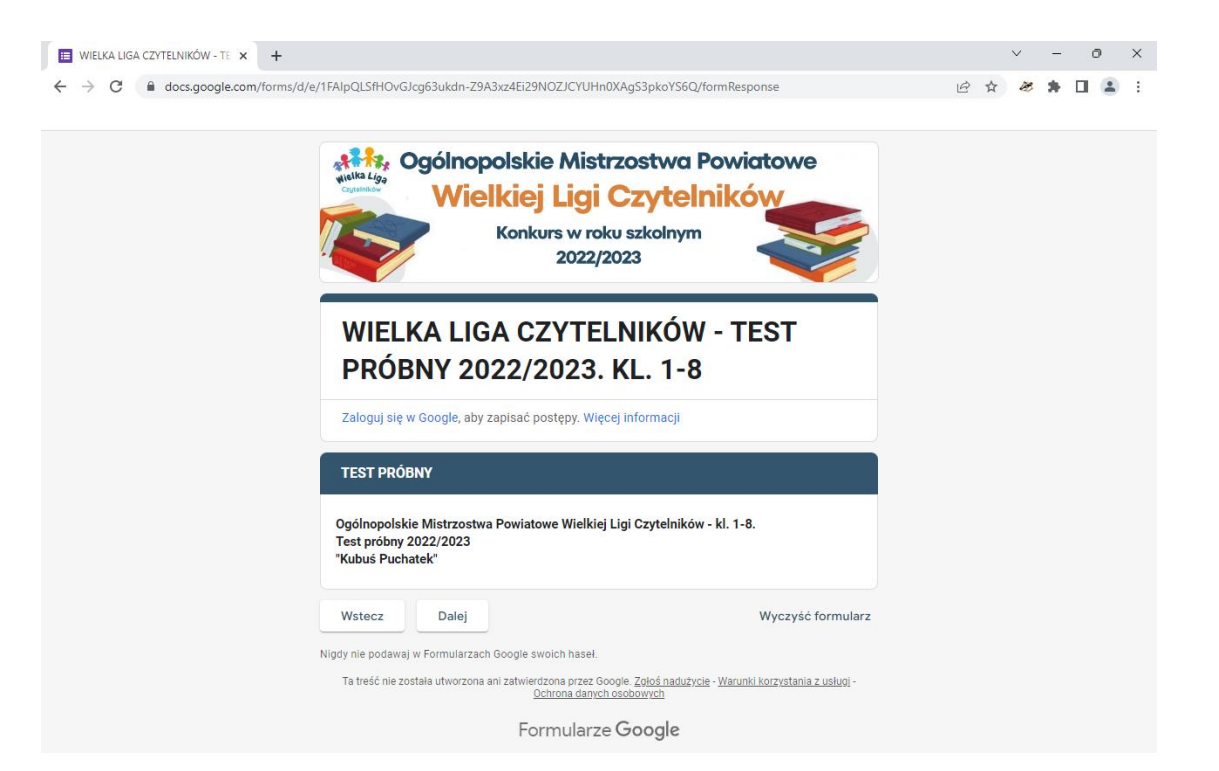

Po przejściu do sekcji pytań testowych, żeby przejść do następnej kategorii pytań należy odpowiedzieć na wszystkie pytania (wypełnić wszystkie pola oznaczone gwiazdką \*).

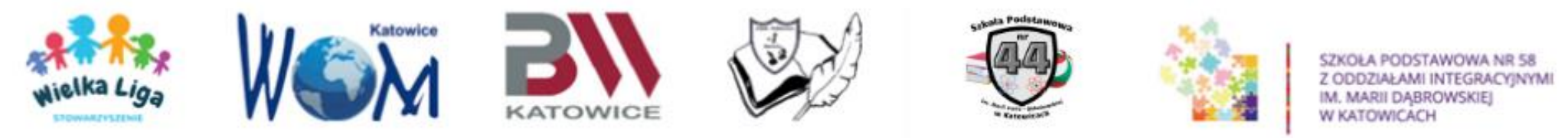

Test zawiera 4 rodzaje pytań.

I. Przeczytaj uważnie treść pytań i zaznacz tylko JEDNĄ prawidłową odpowiedź.

Pytania jednokrotnego wyboru.

Ta sekcja zawiera: 90 pytań dla wszystkich kategorii wiekowych.

Za prawidłową odpowiedź na każde pytanie można zdobyć - 1 punkt.

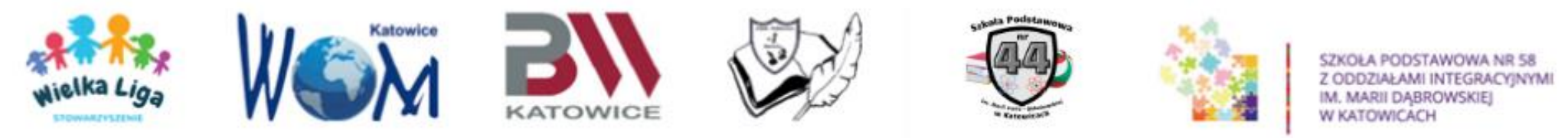

#### Sekcja pytań jednokrotnego wyboru.

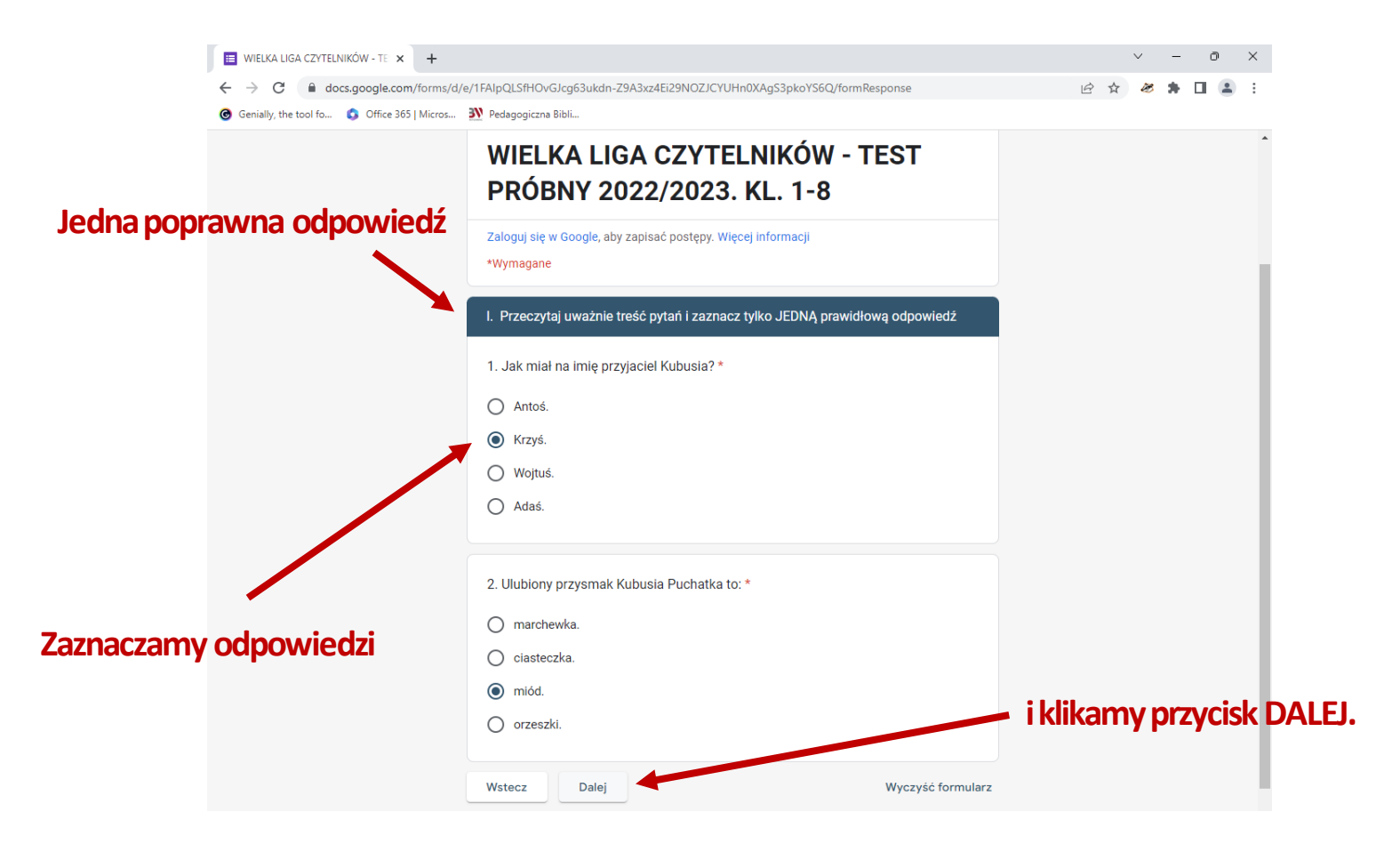

90 pytań

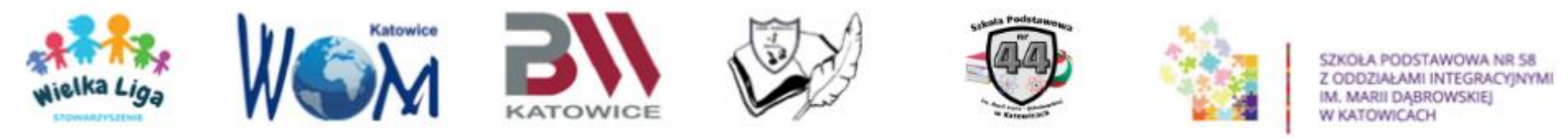

- II. Przeczytaj uważnie treść pytań i zaznacz DWIE prawidłowe odpowiedzi.
  - Pytania wielokrotnego wyboru. Ta sekcja zawiera: 20 pytań dla wszystkich kategorii wiekowych. Za prawidłową odpowiedź na każde pytanie można zdobyć - 2 punkty.

Za wybranie jednej błędnej odpowiedzi i jednej prawidłowej - <mark>0 punktów!</mark> Za zaznaczenie więcej niż dwóch odpowiedzi - <mark>0 punktów!</mark>

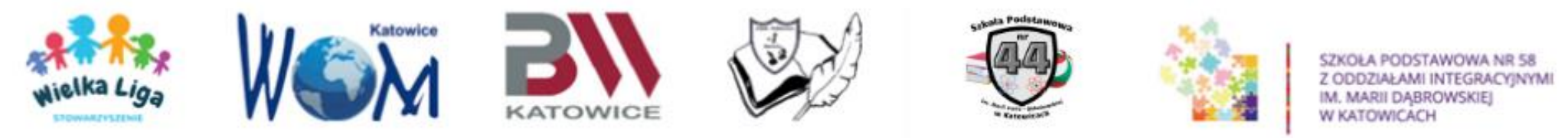

#### Sekcja pytań wielokrotnego wyboru.

| ſ          | ■ WIELKA LIGA CZYTELNIKÓW - TE × + ← → C ● docs.google.com/forms/d | //e/1FAlpQLSfHOvGJcg63ukdn-Z9A3xz4Ei29NOZJCYUHn0XAgS3pkoYS6Q/formResponse                                                                                | <ul> <li>✓ – Ø X</li> <li>Ø ★ Ø ★ □ ≗ :</li> </ul> |
|------------|--------------------------------------------------------------------|----------------------------------------------------------------------------------------------------|----------------------------------------------------|
|            |                                                                    | WIELKA LIGA CZYTELNIKÓW - TEST<br>PRÓBNY 2022/2023. KL. 1-8                                                                                              | -                                                  |
| Dwie popra | awne odpowiedzi                                                    | Zaloguj się w Google, aby zapisać postępy. Więcej informacji<br>*Wymagane                                                                                |                                                    |
|            |                                                                    | II. Przeczytaj uważnie treść pytań i zaznacz DWIE prawidłowe odpowiedzi.                                                                                 |                                                    |
|            |                                                                    | 1. Którzy przyjaciele Kubusia Puchatka mieszkają razem?*                                                                                                 |                                                    |
|            |                                                                    | Prosiaczek.                                                                                                    |                                                    |
|            | _                                                                  | Kangurzyca.                                                                                                    |                                                    |
|            |                                                                    | ✓ Maleństwo.                                                                                                    |                                                    |
|            |                                                                    | Tygrys.                                                                                                    |                                                    |
|            |                                                                    | 2. Znajomi Kubusia to: *                                                                                                    |                                                    |
|            |                                                                    | lis.                                                                                                    |                                                    |
| Laznaczamy | oapowiedzi                                                         | 🔽 sowa.                                                                                                    |                                                    |
|            |                                                                    | V królik.                                                                                                    |                                                    |
|            |                                                                    | dzięcioł.                                                                                                    | KIIKAMY PRZYCISK DALEJ.                            |
|            |                                                                    | Wstecz Dalej Wyczyść formularz                                                                                                    |                                                    |
|            |                                                                    | Nigdy nie podawaj w Formularzach Google swoich hasel.                                                                                                    |                                                    |
| I          | 1                                                                  | i a tresc me została utworzona ani zatwierużona przez Googie <u>z grus naduzycie</u> - <u>warUnki korzystania z usługi</u> -<br>Ochrona danych osobowych |                                                    |
|            |                                                                    | 20 pytan                                                                                                    |                                                    |

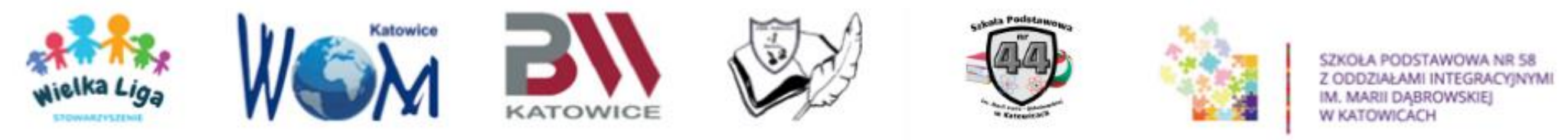

- III. Zaznacz słowo "PRAWDA" przy zdaniu prawdziwym lub słowo "FAŁSZ" przy zdaniu fałszywym.
  - Ta sekcja zawiera:
  - 30 pytań dla kategorii 1-3 i 4-6.
  - 20 pytań dla kategorii 7-8.
  - Za prawidłową odpowiedź na każde pytanie można
  - zdobyć 1 punkt.

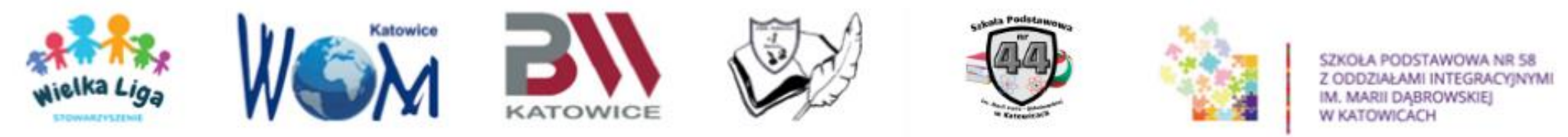

#### Sekcja pytań PRAWDA/FAŁSZ.

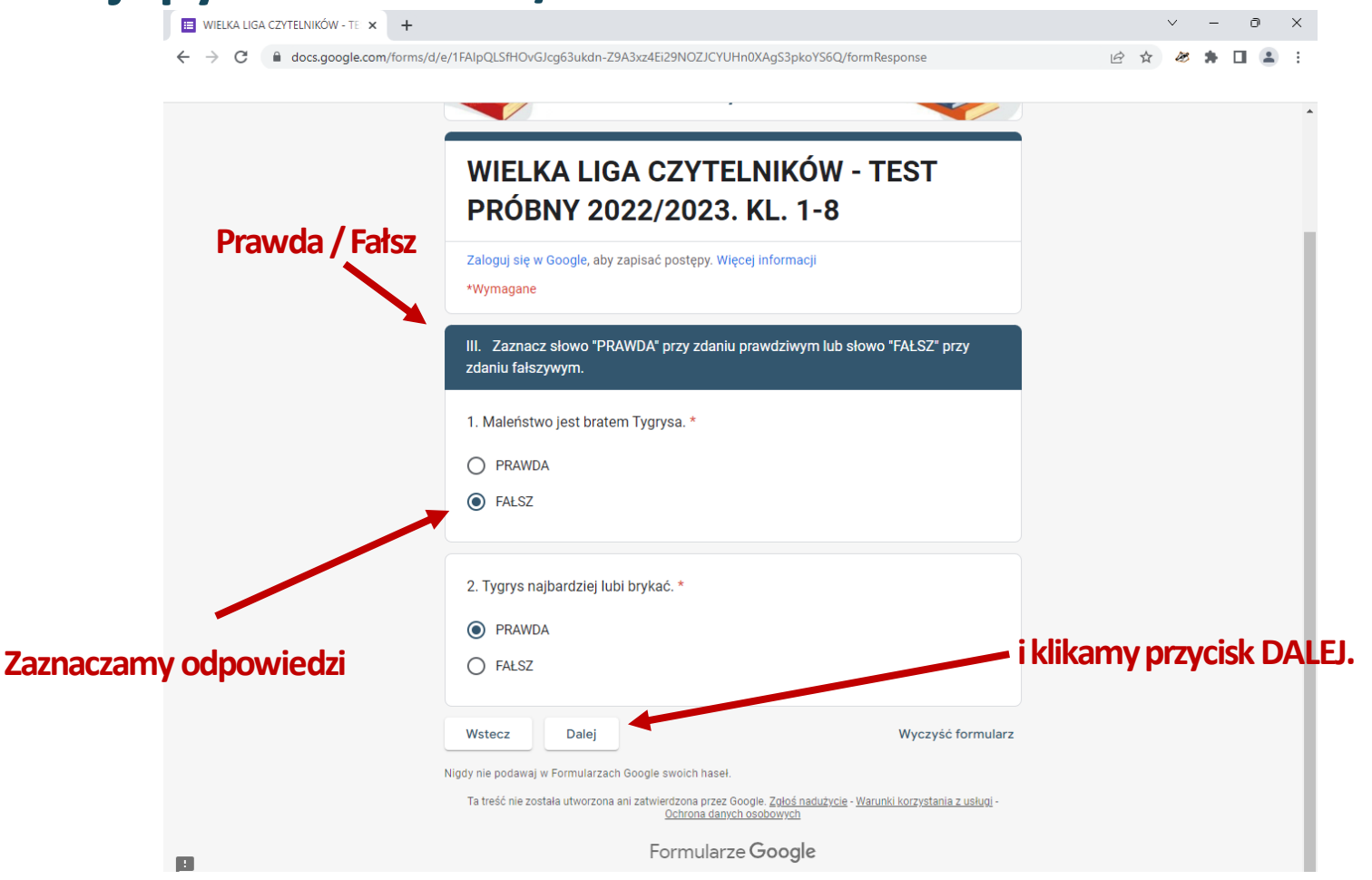

20 pytań lub 30 pytań w zależności od kategorii wiekowej.

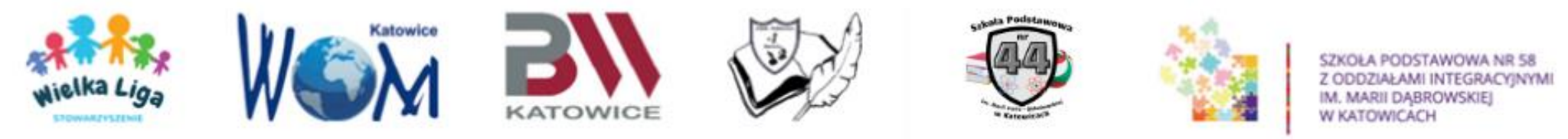

IV. ODPOWIEDZ NA PYTANIE. Wpisz poprawną odpowiedź w LINIJKĘ PONIŻEJ zgodnie z PODANĄ LICZBĄ LITER. PISZ DRUKOWANYMI LITERAMI - Użyj klawisza CAPS LOCK.

Pytania otwarte. Ta sekcja zawiera: 10 pytań dla kategorii 1-3 i 4-6. 20 pytań dla kategorii 7-8. Za prawidłową odpowiedź na każde pytanie można zdobyć - 1 punkt.

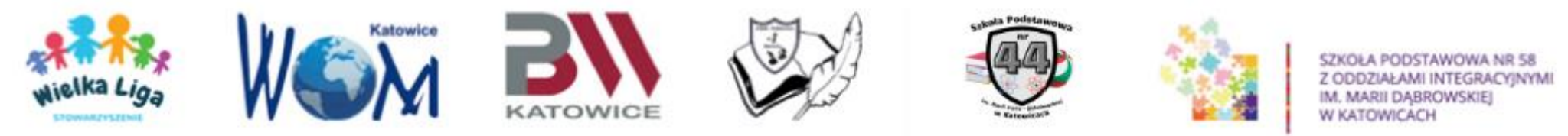

#### Sekcja pytań OTWARTYCH.

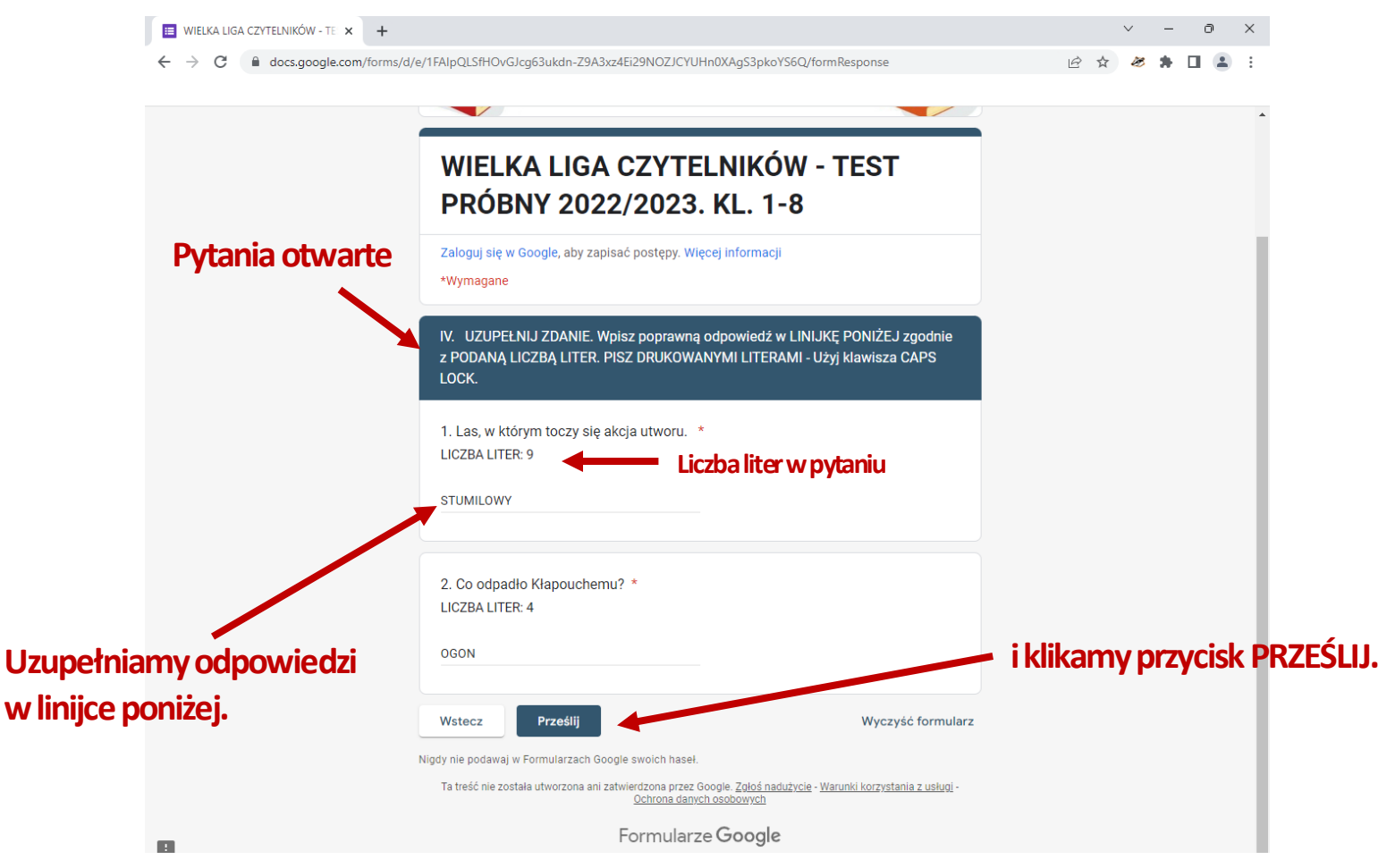

#### 10 pytań lub 20 pytań w zależności od kategorii wiekowej.

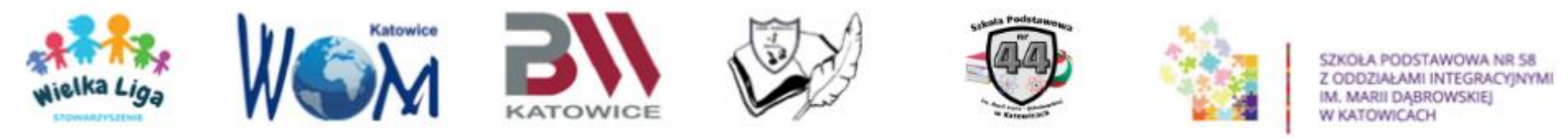

## WAŻNE!!!

Odpowiedzi w pytaniach otwartych są jednowyrazowe. Do każdego pytania dołączona jest liczba liter w wyrazie. W tej sekcji brane są pod uwagę małe i duże litery. Najlepiej używać klawisza CAPS LOCK.

Przykładowy klucz odpowiedzi może wyglądać tak: KRAKÓW, Kraków, KASIA, Kasia, DRZWI, Drzwi, drzwi

Za odpowiedzi z błędami literowymi typu Krak<u>o</u>w oraz odpowiedzi zawierające błędy ortograficzne - 0 punktów!

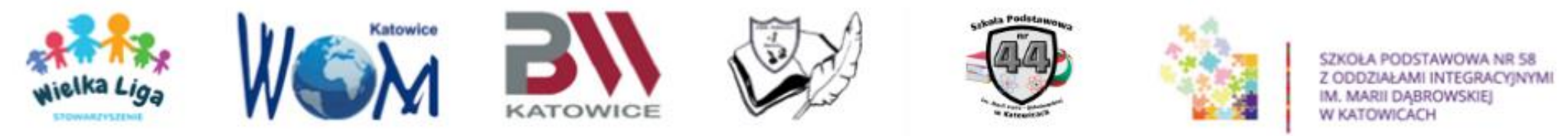

## Trzeba udzielić odpowiedzi na wszystkie pytania testowe. Jeśli jakieś pytania zostaną pominięte, po kliknięciu przycisku "Dalej", podświetlą

| sie one na czerwono. | 🔲 WIELKA LIGA CZYTELNIKÓW - TE 🗙 🔲 WIE | LKA LIGA CZYTELNIKÓW - TE 🗙                                                  | ∨ – ∂ X       |
|----------------------|----------------------------------------|------------------------------------------------------------------------------|---------------|
| 2                    | ← → C                                  | /e/1FAIpQLSfHOvGJcg63ukdn-Z9A3xz4Ei29NOZJCYUHn0XAgS3pkoYS6Q/formResponse     | 🖻 🖈 🛷 🛊 🖬 😩 i |
|                      |                                        | WIELKA LIGA CZYTELNIKOW - TEST<br>PRÓBNY 2022/2023. KL. 1-8                  |               |
|                      |                                        | Zaloguj się w Google, aby zapisać postępy. Więcej informacji<br>*Wymagane    |               |
|                      |                                        | I. Przeczytaj uważnie treść pytań i zaznacz tylko JEDNĄ prawidłową odpowiedź |               |
|                      |                                        | 1. Jak miał na imię przyjaciel Kubusia?*                                     |               |
|                      |                                        | Antoś.                                                                       |               |
|                      |                                        | ● Krzyś,                                                                     |               |
|                      |                                        | O Wojtuś.                                                                    |               |
|                      |                                        | 🔿 Adaś.                                                                      |               |
|                      | Brak odpowiedzi                        | 2. Ulubiony przysmak Kubusia Puchatka to: *                                  |               |
|                      |                                        | O marchewka.                                                                 |               |
|                      |                                        | 🔿 ciasteczka.                                                                |               |
|                      |                                        | O miód.                                                                      |               |
|                      |                                        | 🔿 orzeszki.                                                                  |               |
|                      |                                        | Odpowiedź na to pytanie jest wymagana                                        |               |
|                      |                                        | Wstecz Dalej Wyczyść formularz                                               |               |
|                      |                                        | Nigdy nie podawaj w Formularzach Google swoich haseł.                        |               |

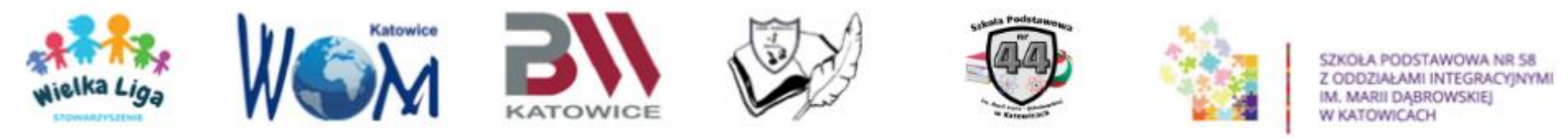

Po udzieleniu odpowiedzi na wszystkie pytania testowe, należy kliknąć przycisk "Prześlij" u dołu strony.

PO PRZESŁANIU TESTU WYŚWIETLI SIĘ KOMUNIKAT:

"TEST ZOSTAŁ PRZESŁANY. GRATULUJEMY!"

oraz link umożliwiający edytowanie (poprawę) odpowiedzi,

a także niebieskie pole "Wyświetl ocenę poprawności".

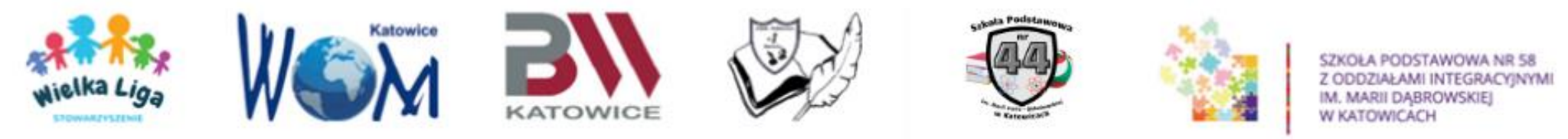

#### ZAKOŃCZENIE TESTU.

| 🗧 🔶 🔁 🔒 docs.google.com/forms/d/e/1FAlpQLSfHOvGJcg63ukdn-Z9A3xz4Ei29NOZJCYUHn0XAgS3pkoYS6Q/formResponse 🖄 🖄 🎓 🛣 🔹 | WIELKA LIGA                       | CZYTELNIKÓW - TE × +                                     |                                             | ~ | -   | O | × |
|----------------------------------------------------------------------------------------------------|-----------------------------------|----------------------------------------------------------|---------------------------------------------|---|-----|---|---|
|                                                                                                    | $\leftrightarrow \ \ni \ {\tt G}$ | docs.google.com/forms/d/e/1FAlpQLSfHOvGJcg63ukdn-Z9A3xz4 | Ei29NOZJCYUHn0XAgS3pkoYS6Q/formResponse 🖻 🛣 | B | * [ | 3 | : |

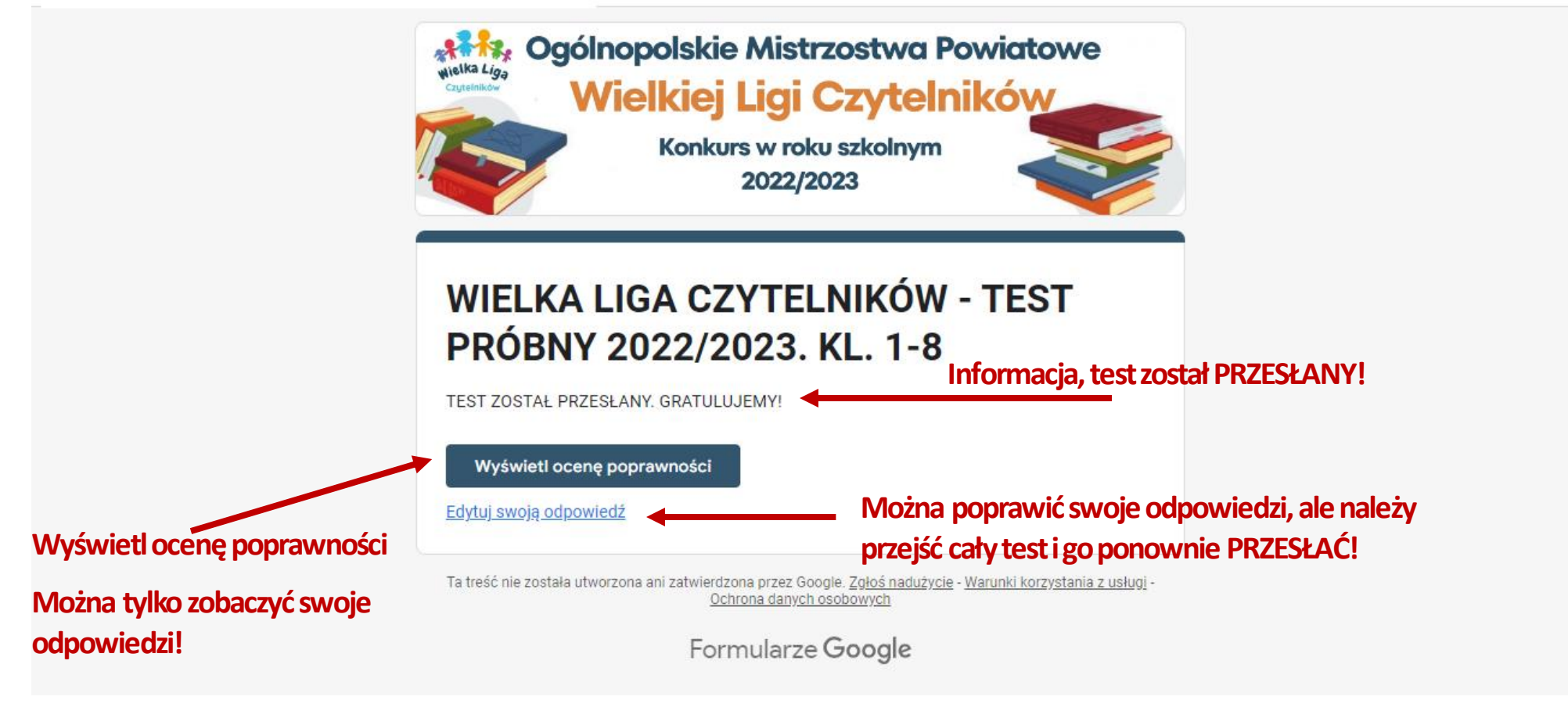

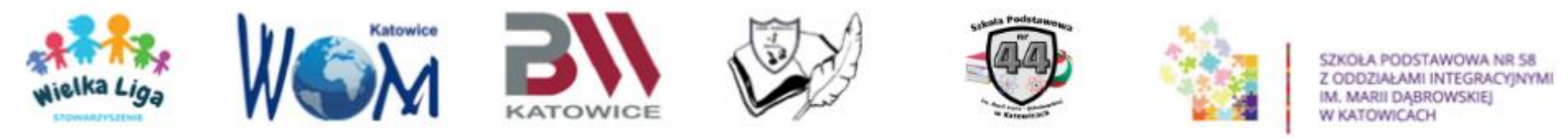

- Klikając na link "<u>Edytuj swoją odpowiedź</u>" można jeszcze poprawić odpowiedzi na wybrane pytania.
- Należy pamiętać, że w przypadku edytowania odpowiedzi trzeba przejść wszystkie strony z odpowiedziami jeszcze raz.
- Po ewentualnym poprawieniu odpowiedzi należy ponownie kliknąć przycisk "Prześlij".
- Komunikat "TEST ZOSTAŁ PRZESŁANY. GRATULUJEMY!" potwierdza przesłanie testu do oceny.

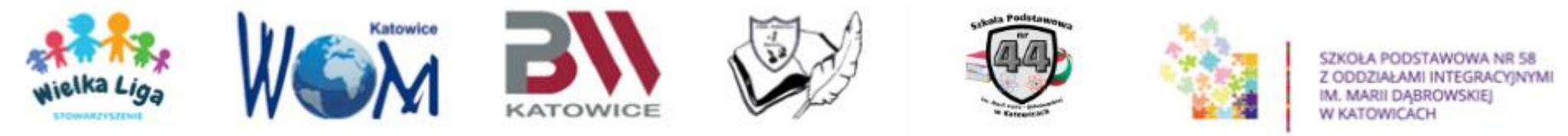

#### EDYCJAODPOWIEDZI.

#### Żeby edytować swoje odpowiedzi, należy najpierw przewinąć wszystkie sekcje dotyczące wyboru Województwa, Powiatu i szkoły.

| 🕽 WIELKA LIGA CZYTELNIKÓW - TE x 🔳 WIELKA LIGA CZYTELNIKÓW - TE x + v - P 🔹 ms/d/e/1FAlpQLSfHOvGJcg63ukdn-Z9A3xz4Ei29NOZJCYUHN0XAgS3pkoYS6Q/viewscore?viewscore=AE0zAgAdJJRMReeU 🖄 🔅 🔅 🖡 🛚 😩              | X       III WIELKA LIGA CZYTELNIKÓW - TE: X       III WIELKA LIGA CZYTELNIKÓW - TE: X       +       ✓         III       C       C       III docs.google.com/forms/d/e/1FAlpQLSfH0vGJcg63ukdn-Z9A3xz4Ei29N0ZJCYUHn0XAgS3pkoYS6Q/viewscore?viewscore=AE0zAgAdiJRMReeU       Le A       A |
|----------------------------------------------------------------------------------------------------|----------------------------------------------------------------------------------------------------|
| Ogólnopolskie Mistrzostwa Powiatowe         Wielkiej Ligi Czytelników         Wiszyczyzoza         Wielka Liga Czytelników - test         Próbny 2022/2023. KL. 1-8         Kl.1-8         Wubu Puchatek* |                                                                                                    |
| WOJEWÓDZTWO<br>Wybierz województwo: *<br>SLĄSKIE •<br>DOLNOŚLĄSKIE<br>Wybierz powiat: *<br>Wybierz •                                                                                                    | Nazwiska i IMIONA         Należy wpisać po przecinku nazwiska i imiona wszystkich osób z drużyny.         Przewijamy!         NAZWISKA I IMIONA *         MUSIAŁ ANNA, ZIELIŃSKA ALEKSANDRA         LICZBA OSÓB W DRUŻYNIE                                                             |
| SZKOŁA/PLACÓWKA                                                                                                    |                                                                                                    |

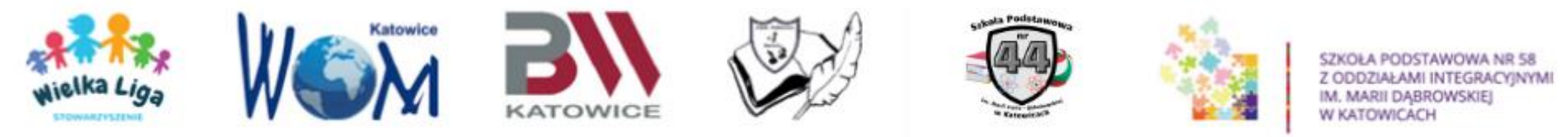

#### EDYCJAODPOWIEDZI.

#### Przewijamy do pojawienia się pytań testowych.

|                                                                                                    | Przewijamy do momentu pojawienia |
|----------------------------------------------------------------------------------------------------|----------------------------------|
| LICZBA OSÓB W DRUŻYNIE                                                                                                | się pytan testowych.             |
| Należy wybrać z listy rozwijanej liczbę osób z drużyny.                                                               |                                  |
| LICZBA OSÓB W DRUŻYNIE *                                                                                              |                                  |
| 2 •                                                                                                    |                                  |
| TEST PRÓBNY                                                                                                    |                                  |
| Ogólnopolskie Mistrzostwa Powiatowe Wielkiej Ligi Czytelników - kl. 1-8.<br>Test próbny 2022/2023<br>"Kubuś Puchatek" |                                  |
| I. Przeczytaj uwaźnie treść pytań i zaznacz tylko JEDNĄ prawidłową odpowiedź                                          |                                  |
| 1. Jak miał na imię przyjaciel Kubusia? *                                                                             |                                  |
| O Antoś.                                                                                                    |                                  |
| Krzyś.                                                                                                    |                                  |
| O Wojtuś.                                                                                                    |                                  |
| 🔿 Adaś.                                                                                                    |                                  |
|                                                                                                    |                                  |

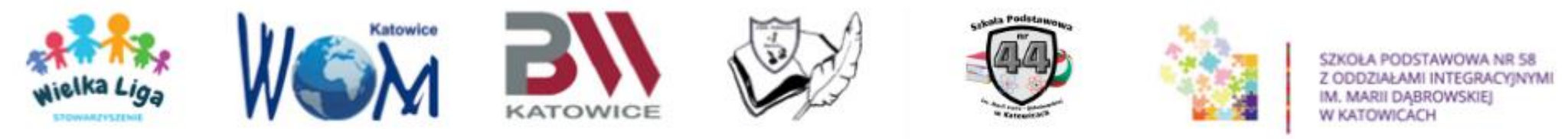

- Po przesłaniu testu, odpowiedzi zostają zapisane
- w systemie i podlegają ocenie.
- W przypadku braku czasu w trakcie nanoszenia ewentualnych poprawek, zapisana i oceniana będzie pierwsza przesłana odpowiedź.

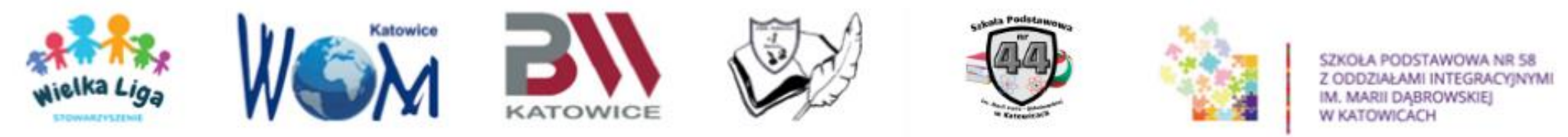

W każdym momencie można wrócić do pytań z poprzednich stron klikając przycisk "Wstecz"

|                        | WIELKA LIGA CZYTELNIKÓW - TEST<br>PRÓBNY 2022/2023. KL. 1-8                  |   |  |  |  |  |
|------------------------|------------------------------------------------------------------------------|---|--|--|--|--|
|                        | Zaloguj się w Google, aby zapisać postępy. Więcej informacji<br>*Wymagane    |   |  |  |  |  |
|                        | I. Przeczytaj uważnie treść pytań i zaznacz tylko JEDNĄ prawidłową odpowiedź |   |  |  |  |  |
|                        | 1. Jak miał na imię przyjaciel Kubusia? *                                    |   |  |  |  |  |
|                        | O Antoś.                                                                     |   |  |  |  |  |
|                        | Krzyś.                                                                       |   |  |  |  |  |
|                        | Wojtuś.     Adaś.                                                            |   |  |  |  |  |
|                        | 2. Ulubiony przysmak Kubusia Puchatka to: *                                  |   |  |  |  |  |
| Możemy wrócić do       | marchewka.                                                                   |   |  |  |  |  |
| ,<br>oprzodnioj cokcij | 🔿 ciasteczka.                                                                |   |  |  |  |  |
| Jopizeu liej sekcji    | miód.                                                                        |   |  |  |  |  |
|                        | O orzeszki.                                                                  |   |  |  |  |  |
|                        | Wstecz Dalej Wyczyść formularz                                               | z |  |  |  |  |
|                        | Nigdy nie podawaj w Formularzach Google swoich haseł.                        |   |  |  |  |  |

#### u dołu strony.

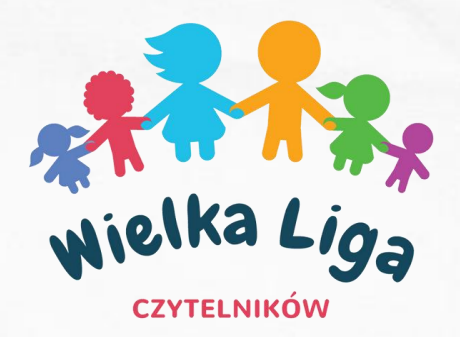

## **POWODZENIA!**

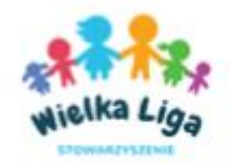

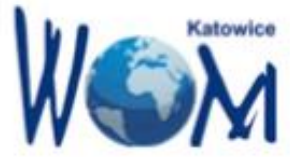

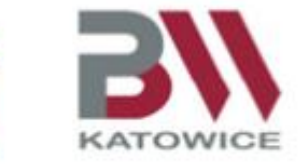

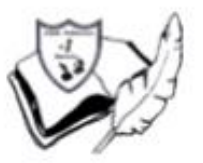

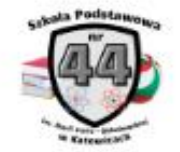

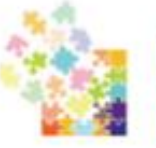

SZKOŁA PODSTAWOWA NR 58 Z ODDZIAŁAMI INTEGRACYJNYMI IM. MARII DĄBROWSKIEJ W KATOWICACH

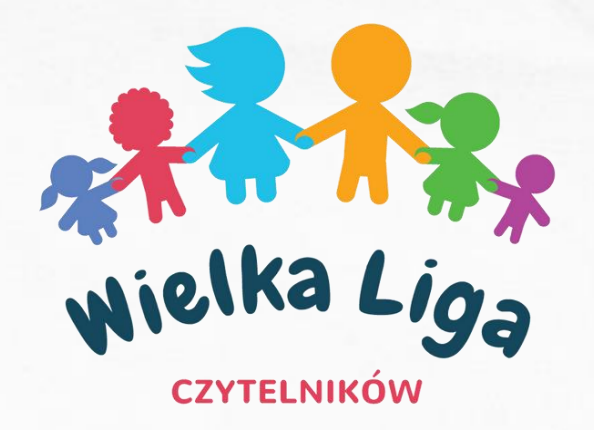

## Wielka Liga Czytelników

- Komitet Organizacyjny WLC:
  - ko@wielkaliga.pl
  - www.wielkaliga.pl
  - facebook.com/wielkaliga
    - pbw.katowice.pl

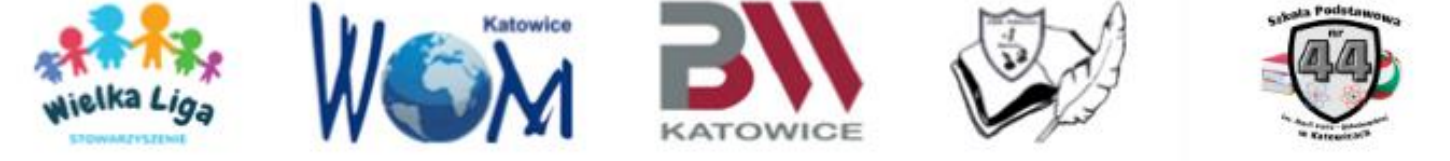

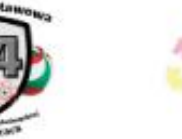

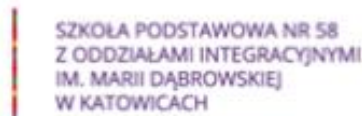